Université de Picardie Jules Verne Informatique – Master CCM INSSET – Saint-Quentin

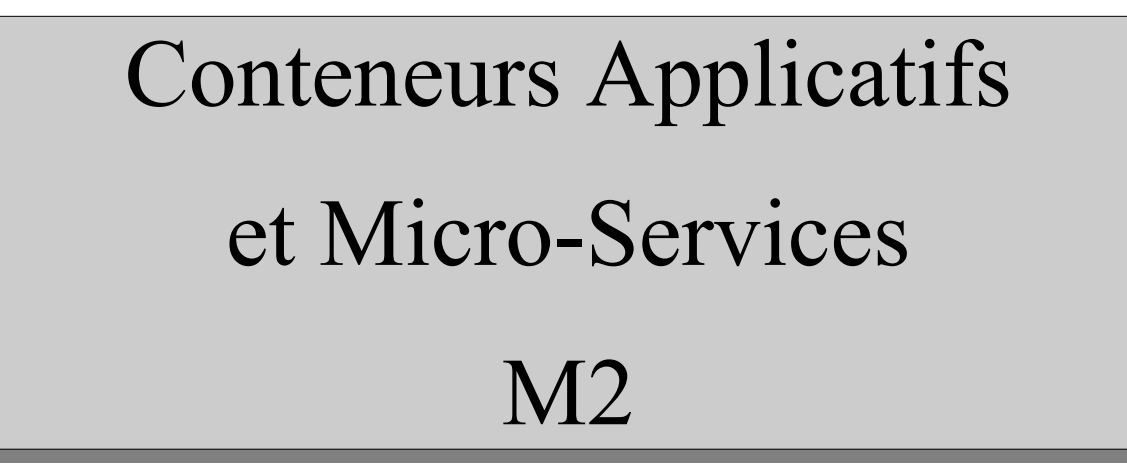

C. Drocourt

cyril.drocourt@u-picardie.fr

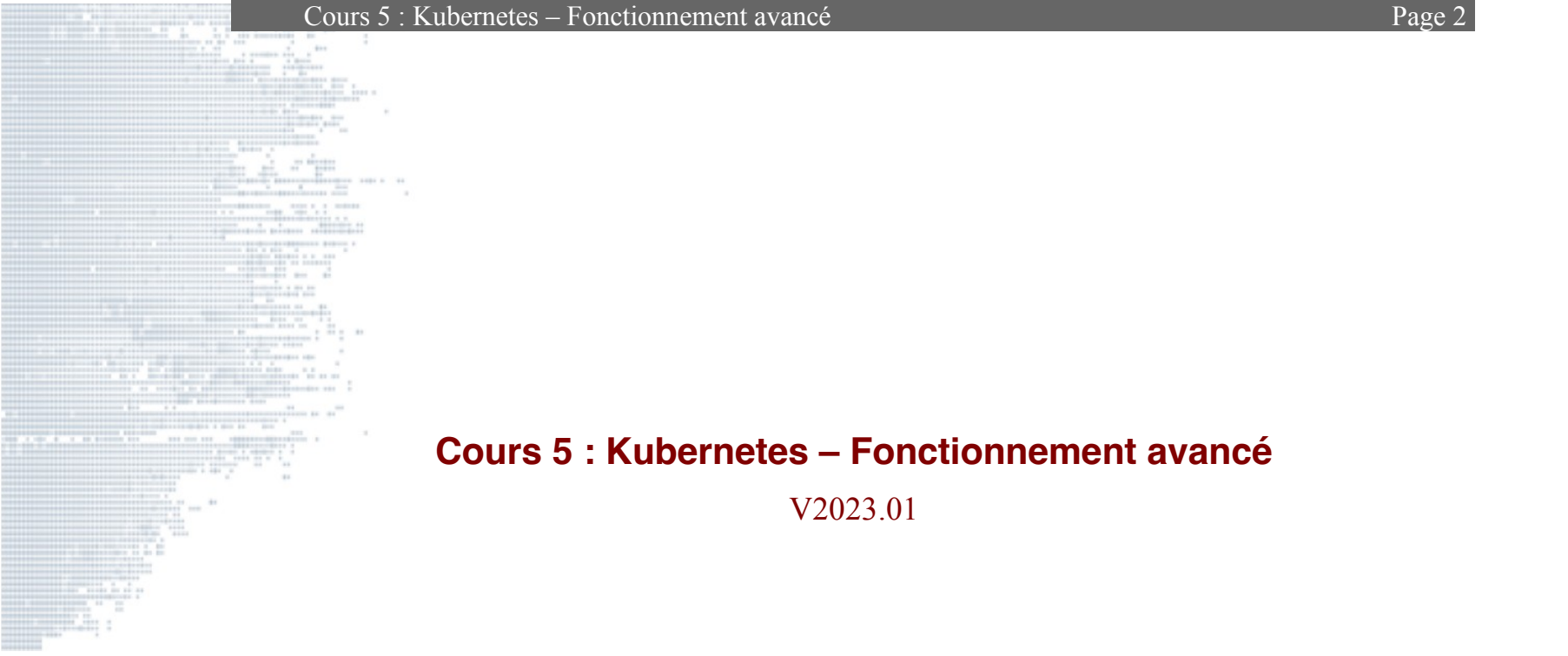

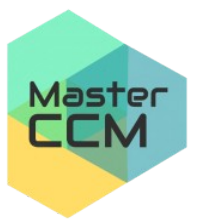

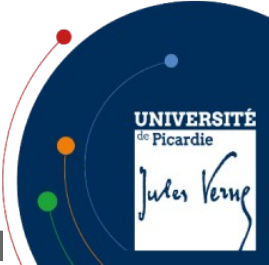

V2023.01

C. Drocourt

#### Page 3

## Table des matières

| Cours 5 : Kubernetes – Fonctionnement avancé | 2  |
|----------------------------------------------|----|
| 1 - Kubernetes Proxy                         | 4  |
| 2 - DashBoard                                | 5  |
| 3 - Helm                                     | 10 |
| 4 - Ingress                                  | 16 |
| 5 - Rancher                                  | 24 |

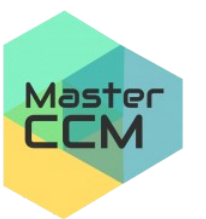

# 1 - Kubernetes Proxy

Kubernetes possède également un service de proxy permettant d'accéder aux applications, il faut d'abord l'exécuter sur le nœud maître :

```
root@maitre:~# kubectl proxy --address 192.168.56.110 --
port=9999 --accept-hosts='^*$'
Starting to serve on 192.168.56.110:9999
```

Puis, dans un navigateur, il est possible d'accéder aux services déployés via

les URLs suivantes :

http://10.3.134.XXX:9999/api/v1/namespaces/default/services/monservice:3080/proxy/ http://10.3.134.XXX:9999/api/v1/namespaces/default/services/monservice1:5080/ proxy/ http://10.3.134.XXX:9999/api/v1/namespaces/default/services/monservice2:6080/ proxy/

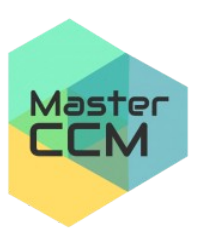

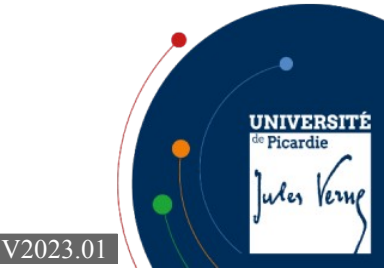

# 2 - DashBoard

L'une des interface les plus simple pour gérer un cluster Kubernetes est le

« dashboard ». Il faut d'abord l'installer avec la commande suivante :

root@maitre:~# kubectl apply -f https://raw.githubusercontent.com/kubernetes/dashboard/v2.7.0/aio/deploy/alternative.yaml

namespace/kubernetes-dashboard created serviceaccount/kubernetes-dashboard created service/kubernetes-dashboard created secret/kubernetes-dashboard-certs created secret/kubernetes-dashboard-csrf created secret/kubernetes-dashboard-key-holder created configmap/kubernetes-dashboard-settings created role.rbac.authorization.k8s.io/kubernetes-dashboard created clusterrole.rbac.authorization.k8s.io/kubernetes-dashboard created rolebinding.rbac.authorization.k8s.io/kubernetes-dashboard created clusterrolebinding.rbac.authorization.k8s.io/kubernetes-dashboard created clusterrolebinding.rbac.authorization.k8s.io/kubernetes-dashboard created clusterrolebinding.rbac.authorization.k8s.io/kubernetes-dashboard created deployment.apps/kubernetes-dashboard created service/dashboard-metrics-scraper created

deployment.apps/dashboard-metrics-scraper created

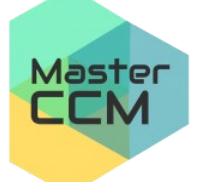

UNIVERSIT

ules Verne

Picardi

On va ensuite créer un compte d'accès :

```
root@maitre:~# cat admin-user.yaml
apiVersion: v1
kind: ServiceAccount
metadata:
    name: admin-user
    namespace: kubernetes-dashboard
root@maitre:~/.kube# kubectl apply -f admin-user.yaml
```

serviceaccount/admin-user created

```
root@maitre:~# cat admin-author.yaml
apiVersion: rbac.authorization.k8s.io/v1
kind: ClusterRoleBinding
metadata:
    name: admin-user
roleRef:
    apiGroup: rbac.authorization.k8s.io
    kind: ClusterRole
    name: cluster-admin
subjects:
    kind: ServiceAccount
    name: admin-user
    namespace: kubernetes-dashboard
root@maitre:~/.kube# kubectl apply -f admin-author.yaml
clusterrolebinding.rbac.authorization.k8s.io/admin-user created
```

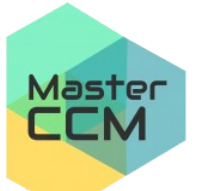

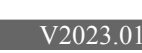

UNIVERSIT

ules Verne

<sup>e</sup> Picardie

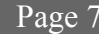

On va créer ensuite un jeton d'accès :

root@maitre:~# kubectl -n kubernetes-dashboard create token admin-user eyJhbGci0iJSUzI1NiIsImtpZCI6ImZCR0J0RjFhLTVxME5LMldP0FhhVFp6W TNIZ1o00FEzREFnNGk4ZEZaVmMifQ.eyJhdWQi0lsiaHR0cHM6Ly9rdWJlcm5 ldGVzLmRlZmF1bHQuc3ZjLmNsdXN0ZXIubG9jYWwiXSwiZXhwIjoxNjcw0TMw MjQ3LCJpYXQi0jE2NzA5MjY2NDcsImlzcyI6Imh0dHBz0i8va3ViZXJuZXRlc y5kZWZhdWx0LnN2Yy5jbHVzdGVyLmxvY2FsIiwia3ViZXJuZXRlcy5pbyI6ey JuYW1lc3BhY2Ui0iJrdWJlcm5ldGVzLWRhc2hib2FyZCIsInNlcnZpY2VhY2N vdW50Ijp7Im5hbWUi0iJhZG1pbi11c2VyIiwidWlkIjoiYjU50TNhZDgtYzEw 0S00YTEzLThlMDktMDRmZmMzMDVkMmM2In19LCJuYmYi0jE2NzA5MjY2NDcsI nN1YiI6InN5c3RlbTpzZXJ2aWNlYWNjb3VudDprdWJlcm5ldGVzLWRhc2hib2 FyZDphZG1pbi11c2VyIn0.KRxkn-fgEXRD030a-mtQsHF8R-

ifMsObfY4nchI04-LHJI7nEnF-

xMqe1dP\_9hS4mAUhFQKutwYh6kLldc81LrwA06elW2oLef8p6UidGhuDAqA54 6zxVlaMwbGfhErciXYYeTDg3ifSjmeiutV2KyI5IRSSPoKfjxuje5wCL0X92x VjlrsFMWY6Eu8sszBxoq01twaRBRz6a-3WM3q-

A2FTDNkB1RW29Eq9oM6BAnFloKKal9Tt4loQndQfdgD6t0oEuMs-SY-

Lce0QiULduWu310ZdMOJUUjo8zRkMaXK0QMgIvec\_C\_spL41XJ0ZqKCpUY58V u4I98GBXZU4iPA

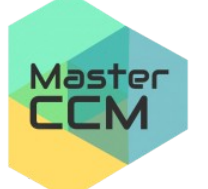

UNIVERSITÍ

ules Verne

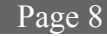

On se connecte avec un tunnel SSH :

root@maitre:~# ssh -L 9999:127.0.0.1:9999 inti@10.3.134.130

Il suffit ensuite de se rendre à l'URL du proxy

http://127.0.0.1:9999/api/v1/namespaces/kubernetesdashboard/services/http:kubernetes-dashboard:/proxy/#/overview?namespace=default

Pour supprimer les comptes d'accès :

root@maitre:~# kubectl -n kubernetes-dashboard delete serviceaccount admin-user
root@maitre:~# kubectl -n kubernetes-dashboard delete clusterrolebinding admin-user

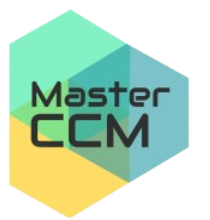

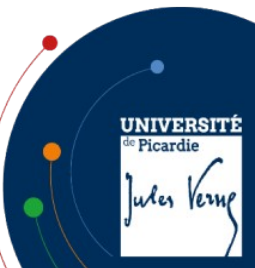

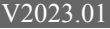

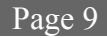

**kubernetes** default Q Recherche Θ + $\overline{\mathbf{v}}$ Charges de travail Workloads N Cron Jobs Statut des charges de travail . Daemon Sets Deployments Jobs Pods Replica Sets Replication Controllers Stateful Sets Replica Sets Déploiements Pods Service N Ingresses Services Déploiements Ŧ Config and Storage Date de Espace de nom Étiquettes Nom Pods ↑ Images création Config Maps N 3/3 monnginx3 default 4 hours ago nginx : Persistent Volume Claims (N) Secrets N 3/3 Ø monnginx2 default 4 hours ago nginx : Storage Classes Ø 5/5 6 hours ago monnginx default nginx : Cluster 1 - 3 of 3  $|\langle \rangle \rangle$ Cluster Role Bindings

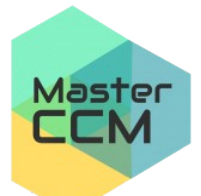

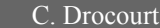

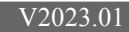

UNIVERSITÉ

ules Verne

de Picardie

Page 10

#### 3 - Helm

Helm est un gestionnaire de paquets à destination d'un cluster Kubernetes, il facilite ainsi l'installation, la mise à jour, la suppression ... Un paquet est nommé un « Chart ».

De la même manière que pour les gestionnaires de paquets traditionnels, l'outil utilise la notion de dépôts. Cependant, il existe un moteur global nommé le « hub » qui permet d'effectuer des recherches sur un grand nombre de dépôts.

L'installation se fait avec les commandes suivantes :

root@maitre:~# curl https://baltocdn.com/helm/signing.asc | gpg --dearmor | sudo
tee /usr/share/keyrings/helm.gpg > /dev/null
root@maitre:~# echo "deb [arch=\$(dpkg --print-architecture)
signed-by=/usr/share/keyrings/helm.gpg] https://baltocdn.com/helm/stable/debian/
all main" | sudo tee /etc/apt/sources.list.d/helm-stable-debian.list
root@maitre:~# apt update
root@maitre:~# apt install helm

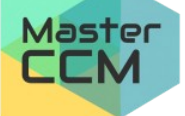

UNIVERSIT

ules Verne

Picardi

Pour rechercher sur le « hub » :

helm search hub <expressions>

Par exemple :

|   | <pre>root@maitre:~# helm search hub drupal</pre>           |         |               |             |
|---|------------------------------------------------------------|---------|---------------|-------------|
| l | JRL                                                        |         | CHART VERSION | APP VERSION |
| I | DESCRIPTION                                                |         |               |             |
| ł | <pre>nttps://artifacthub.io/packages/helm/bitnami-ak</pre> | 12.5.10 | 9.4.8         | Drupal      |
| 1 | is one of the most versatile open source                   |         |               |             |
| ł | <pre>nttps://artifacthub.io/packages/helm/bitnami/dr</pre> | 17.0.0  | 10.2.0        | Drupal      |
| - | is one of the most versatile open source                   |         |               |             |

Page 11

En affichant les dépôts :

| 1     | root@maitre:~# helm search hub drupallist                  | t-repo-url              |                |          |
|-------|------------------------------------------------------------|-------------------------|----------------|----------|
|       |                                                            | CHART VERSION           | APP VERSION    |          |
|       | DESCRIPTION                                                | REPO URL                |                |          |
|       | <pre>https://artifacthub.io/packages/helm/bitnami-ak</pre> | 12.5.10                 | 9.4.8          |          |
|       | Drupal is one of the most                                  | versatile open          | source         |          |
|       | https://marketplace.azurecr.io/helm/v1/repo                |                         |                | •        |
|       | <pre>https://artifacthub.io/packages/helm/bitnami/dr</pre> | 17.0.0                  | 10.2.0         | uurpertí |
| Maste | <b>Pr</b> upal is one of the most versatile open source    | https://charts.bitnami. | com/bitnami    | Picardie |
| CCM   |                                                            |                         | 1.             | An Varue |
|       |                                                            |                         | J <sup>u</sup> | ner temp |
|       | C. Drocourt                                                |                         | V2023.01       | /        |

Page 12

On peut donc ajouter le dépôt qui nous intéresse :

root@maitre:~# helm repo add bitunami https://charts.bitnami.com/bitnami
"bitunami" has been added to your repositories

Pour lister les dépôts ajoutés :

*root@maitre:~#* **helm repo list** NAME URL bitunami https://charts.bitnami.com/bitnami

On peut maintenant rechercher dans nos dépôts :

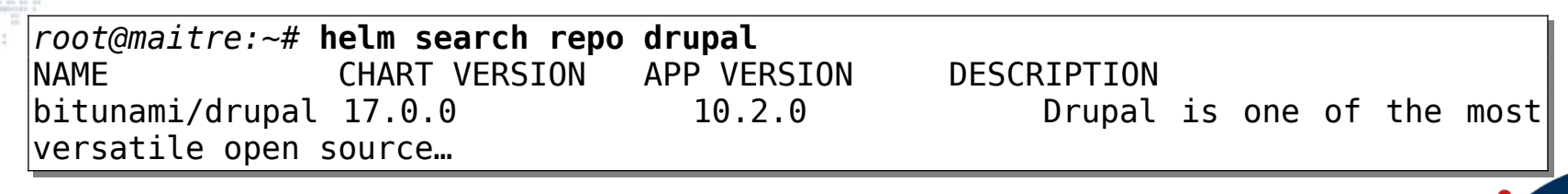

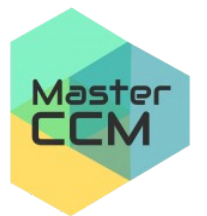

V2023.01

UNIVERSIT

ules Vern

Picardie

Page 13

e Picardie

ules Verne

Pour installer un « chart », on utilise la fonction « install » en précisant le nom

à donner localement :

```
root@maitre:~# helm install mydrup1 bitunami/drupal
       NAME: mydrup1
       LAST DEPLOYED: Tue Jan 2 10:00:19 2024
       NAMESPACE: default
       STATUS: deployed
       REVISION: 1
       TEST SUITE: None
       CHART NAME: drupal
       CHART VERSION: 17.0.0
      APP VERSION: 10.2.0** Please be patient while the chart is being deployed **
       1. Get the Drupal URL:
        NOTE: It may take a few minutes for the LoadBalancer IP to be available.
              Watch the status with: 'kubectl get svc --namespace default -w mydrup1-drupal'
        export SERVICE IP=$(kubectl get svc --namespace default mydrup1-drupal --template "{{ range
       (index .status.loadBalancer.ingress 0) }}{{ . }}{{ end }}")
         echo "Drupal URL: http://$SERVICE IP/"
       2. Get your Drupal login credentials by running:
        echo Username: user
                                                         --namespace default
                                                                                 mydrup1-drupal
            echo
                   Password:
                               $(kubectl get secret
       isonpath="{.data.drupal-password}" | base64 -d)
                                                                                                      UNIVERSITÉ
Master
C. Drocourt
                                                                                        V2023.01
```

ATTENTION : Cette installation va demander de passer par un PVC pour obtenir

un espace de stockage.

Pour désinstaller :

# root@maitre:~# helm uninstall mydrup1 release "mydrup1" uninstalled

Il est possible de consulter les paramètres avant l'installation :

```
root@maitre:~# helm show values bitunami/drupal
...
global:
    imageRegistry: ""
    ## E.g.
    ## imagePullSecrets:
    ## - myRegistryKeySecretName
    ##
    imagePullSecrets: []
    storageClass: ""
```

. . .

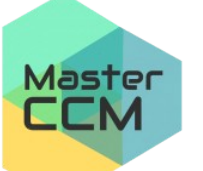

C. Drocourt

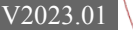

UNIVERSIT

ules Vern

Picardi

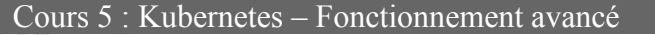

Ceci permet de préciser des valeurs lors de la phase d'installation. Par

exemple, si nous souhaitons préciser le nom de la base et le nom de l'utilisateur :

echo '{mariadb.auth.database: user0db, mariadb.auth.username: user0}' > values.yaml

helm install -f values.yaml bitnami/drupal —generate-name

Il est possible également d'indiquer des valeurs ponctuelles avec l'argument

« --set name = value ».

C. Drocourt

Puis :

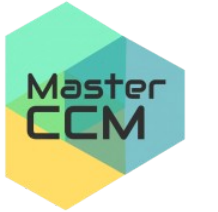

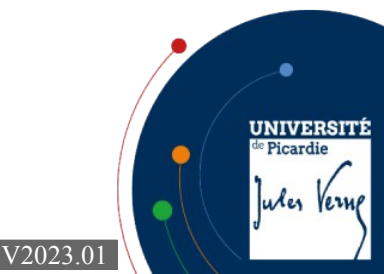

### 4 - Ingress

#### 4.1 - Introduction

Ingress permet de manipuler les accès depuis le réseau publique au niveau de la couche applicative, en ce qui nous concerne au niveau du protocole HTTP et HTTPS.

Pour cela il faut tout d'abord ajouter un controlleur Ingress, puis seulement après associer des ressources de type règles à ce contrôleur. Le projet Kubernetes maintient 3 principaux contrôleurs à savoir AWS, GCE et nginx mais d'autres contrôleurs tiers sont disponibles comme Traefik, Kong, Voyager, HAProxy, ... (https://kubernetes.io/docs/concepts/services-networking/ingress-controllers/)

Les ressources basées sur des règles et s'appuyant donc sur des chemins, utiliseront les services de type « NodePort » ou « LoadBalancer ».

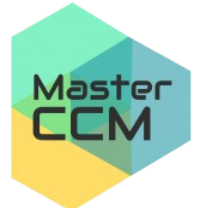

Nous utiliserons ici un contrôleur simple de type « Nginx ».

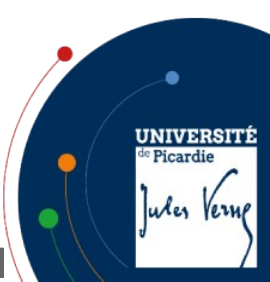

Page 16

V2023.01

#### 4.2 - Installation du contrôleur

| <pre>root@maitre:~# helm search hub ingress-ngi</pre> | inx           |             |              |     |
|-------------------------------------------------------|---------------|-------------|--------------|-----|
| URL                                                   | CHART VERSION | APP VERSION | DESCRIPTION  |     |
| https://artifacthub.io/packages/helm/ingress-ng       | 4.9.0 1.9.5   | Ingres      | s controller | for |
| Kubernetes using NGINX a                              |               |             |              |     |
|                                                       |               |             |              |     |
|                                                       |               |             |              |     |

Page 17

V2023.01

UNIVERSITÉ

Jules Verne

de Picardie

Pour afficher les dépôts avec :

| <pre>root@maitre:~# helm search hub ingress-nginx</pre>             | list-repo     | -url          |                |  |  |  |  |
|---------------------------------------------------------------------|---------------|---------------|----------------|--|--|--|--|
| URL                                                                 | CHART VERSION | APP VERSION   | DESCRIPTION    |  |  |  |  |
| REPO URL                                                            |               |               |                |  |  |  |  |
| <pre>https://artifacthub.io/packages/helm/ingress-ng 4</pre>        | .9.0          | 1.9.5 Ingress | controller for |  |  |  |  |
| Kubernetes using NGINX a https://kubernetes.github.io/ingress-nginx |               |               |                |  |  |  |  |

Pour l'installer :

root@maitre:~# helm install ingress-nginx ingress-nginx --repo
https://kubernetes.github.io/ingress-nginx --namespace ingress-nginx --createnamespace

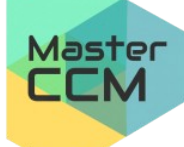

C. Drocourt

Page 18

V2023.01

On vérifie sur les « pods » en spécifiant le « namespace » spécifique :

| <pre>root@master:~# kubectl get pods -o</pre> | widen | amespace=1 | ingress-ng | inx      |            |               |
|-----------------------------------------------|-------|------------|------------|----------|------------|---------------|
| NAME                                          | READY | STATUS     | RESTARTS   | AGE      | IP         | NODE          |
| NOMINATED NODE READINESS GATES                |       |            |            |          |            |               |
| ingress-nginx-admission-create-n6qcx          | 0/1   | Completed  | 0          | 7m50s    | 10.244.1.8 | slave2        |
| <none> <none></none></none>                   |       |            |            |          |            |               |
| ingress-nginx-admission-patch-zvznp           | 0/1   | Completed  | 0          | 7m50s    | 10.244.1.9 | slave2        |
| <none> <none></none></none>                   |       |            |            |          |            |               |
| ingress-nginx-controller-8574b6d7c9-7twbb     | 1/1   | Running    | 0 7m50s    | 10.244.2 | 2.7 slave1 | <none></none> |
| <none></none>                                 |       |            |            |          |            |               |

On vérifie dans les services en spécifiant le « namespace » spécifique :

root@master:~#kubectl get services -o wide --namespace=ingress-nginxNAMETYPECLUSTER-IPEXTERNAL-IP PORT(S)AGE SELECTORingress-nginx-controller LoadBalancer 10.107.155.228<pending>80:31507/TCP,443:30870/TCP8m58sapp.kubernetes.io/component=controller,app.kubernetes.io/instance=ingress-nginx,app.kubernetes.io/name=ingress-nginxingress-nginx.controller-admissionClusterIP 10.97.219.90<none>443/TCP8m58sapp.kubernetes.io/component=controller,app.kubernetes.io/instance=ingress-nginx,app.kubernetes.io/name=ingress-nginxapp.kubernetes.io/component=controller,app.kubernetes.io/instance=ingress-nginx,app.kubernetes.io/name=ingress-nginx

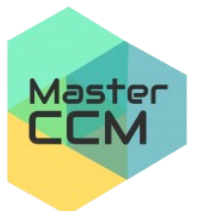

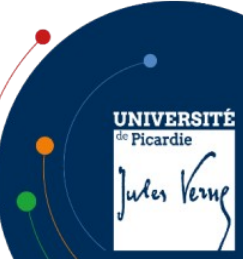

C. Drocourt

Si le service est « pending » il faut forcer l'IP en editant le service :

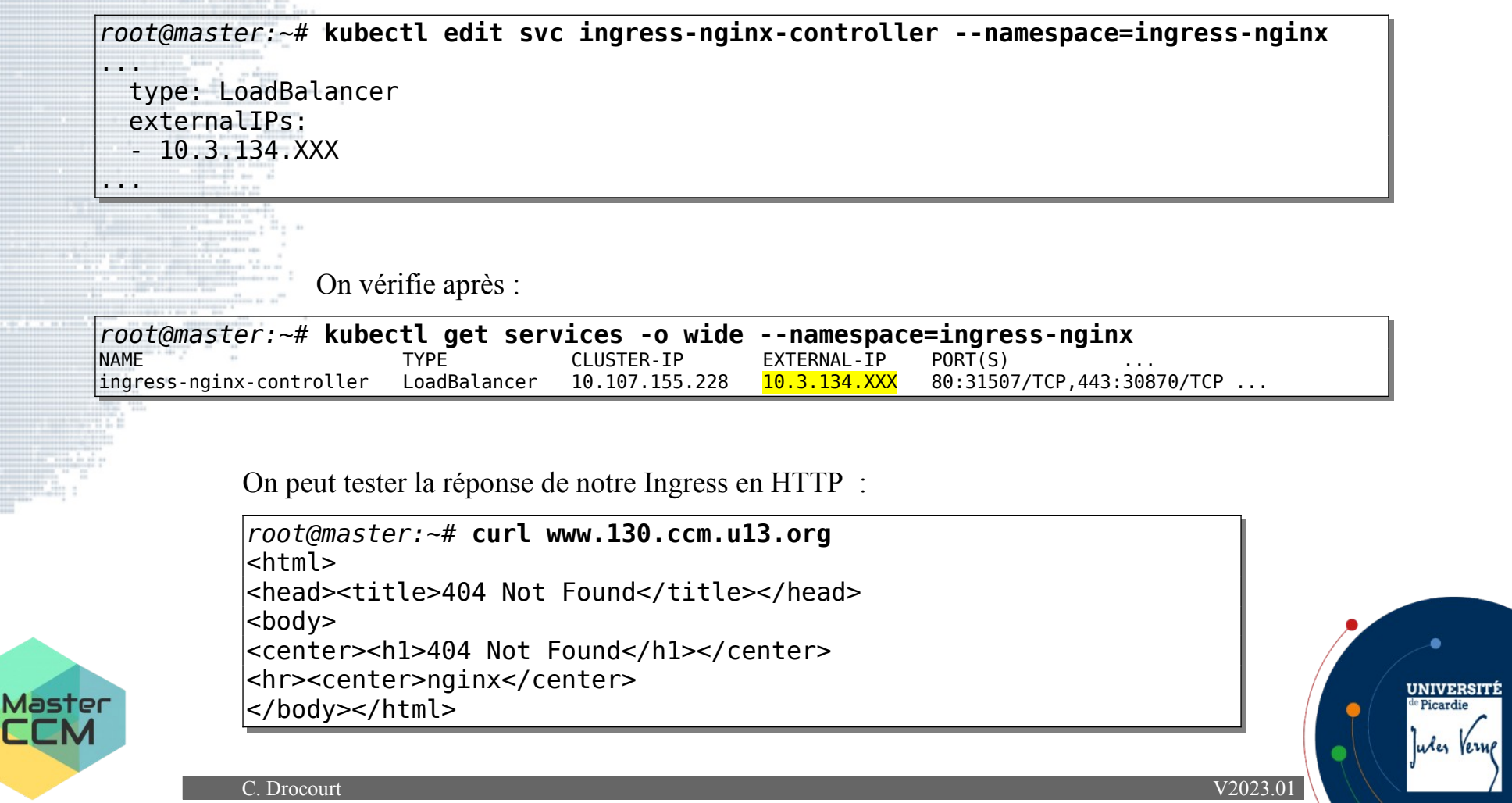

## 4.3 - Configuration des certificats

Il est possible d'installer un service dédié qui va générer les certificats à la demande pour une utilisation en local. On va créer le « namespace » :

Page 20

V2023.01

root@maitre:~# kubectl create namespace cert-manager

On ajoute le dépôt :

| root@maitre:~#    | helm       | repo | add | jetstack |
|-------------------|------------|------|-----|----------|
| https://charts.je | etstack.io |      |     |          |

On installe via « helm » :

root@maitre:~# helm install cert-manager jetstack/cert-manager
--namespace cert-manager --set installCRDs=true

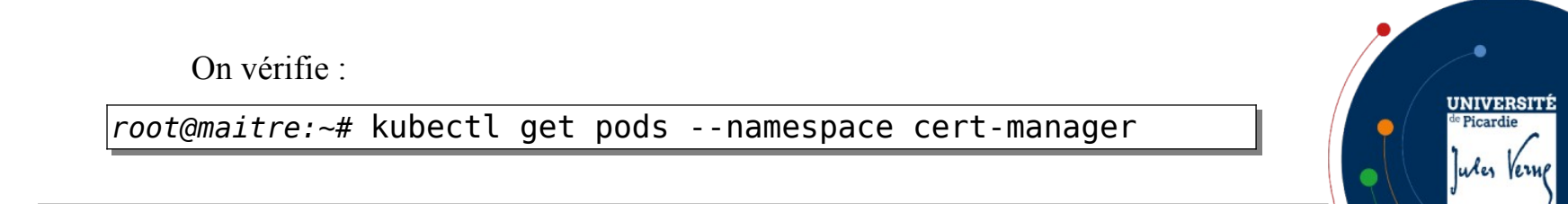

Master

## 4.4 - Utilisation de la ressource

On va créer une ressource Ingress basé sur le chemin « /monsrvphp » et qui utilise le service du même nom créé précédemment :

```
root@master:~# nano ingress1.yml
apiVersion: networking.k8s.io/v1
kind: Ingress
metadata:
  name: myingress1
  annotations:
    nginx.ingress.kubernetes.io/rewrite-target: /
spec:
  ingressClassName: nginx
  rules:
  - host: "www.130.ccm.u13.org"
    http:
      paths:
      - path: /monsrvphp
        pathType: Prefix
        backend:
          service:
            name: monservice
            port:
              number: 3080
```

Master CCM

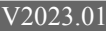

UNIVERSIT

ules Verne

Picardie

On va déployer la ressource et on vérifie les ressources de type Ingress : :

Page 22

V2023.01

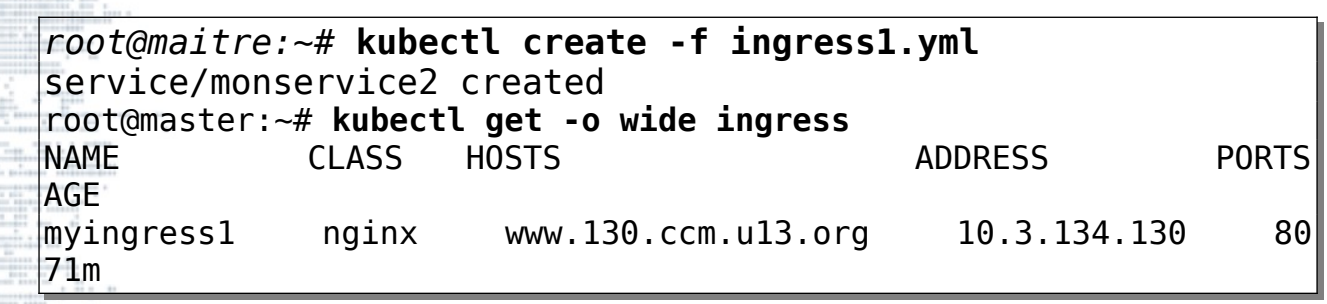

On va également demander des informations supplémentaires :

```
root@master:~# kubectl describe ingress myingress1
Name:
                   myingress1
Labels:
                   <none>
                   default
Namespace:
Address:
                10.3.134.130
Ingress Class: nginx
Default backend:
                   <default>
Rules:
  Host
                        Path Backends
                        /monsrvphp monsrvphp:3080 (10.244.1.6:80,10.244.2.5:80)
  www.130.ccm.u13.org
                        nginx.ingress.kubernetes.io/rewrite-target: /
Annotations:
                                                                                            UNIVERSITÉ
                                                                                            <sup>le</sup> Picardie
Events:
                        <none>
                                                                                            ules Verne
```

C. Drocourt

Master

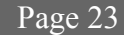

On peut tester la réponse de notre Ingress en HTTP :

root@master:~# curl www.130.ccm.u13.org

<html>

<head><title>404 Not Found</title></head>

<body>

<center><h1>404 Not Found</h1></center>

<hr><center>nginx</center>

</body>

</html>

On peut maintenant tester le chemin lié à la ressource :

```
root@master:~# curl www.130.ccm.ul3.org/monsrv
hostname : monphp-f58ff9c-djhk9
IP server : 10.244.2.5
IP client : 10.244.2.7
X-Forwarded-for: 10.244.0.0
PHP Version : 7.3.19-1~deb10u1
```

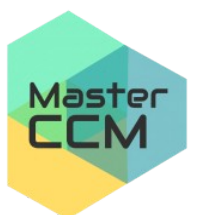

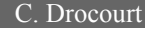

UNIVERSITÉ

ules Verne

<sup>e</sup> Picardie

5 - Rancher

Rancher est l'interface d'administration la plus utilisée à ce jour sur

Page 24

V2023.01

UNIVERSIT

ules Vern

<sup>de</sup> Picardie

Kubernetes, nous allons donc voir comment l'installer.

On ajhoute le dépôt et on va créé le « namespace » :

root@maitre:~# helm repo add rancher-stable
https://releases.rancher.com/server-charts/stable
kubectl create namespace cattle-system

root@maitre:~# helm install rancher rancher-stable/rancher --namespace cattle-system hostname=rancher.187.ccm.u13.org --set --set bootstrapPassword=MotDePasseEnClair NAME: rancher LAST DEPLOYED: Mon Jan 8 16:23:19 2024 NAMESPACE: cattle-system STATUS: deployed REVISION: 1 **TEST SUITE:** None NOTES: Rancher Server has been installed.

Master

LLM

|                       | Cours 5 : Kubernetes – Fonctionnement avancé                                                                                                    | Page 25                  |
|-----------------------|----------------------------------------------------------------------------------------------------|--------------------------|
|                       | NOTE: Rancher may take several minutes to fully initialize. Please sta<br>Certificates are being issued, Containers are started and the Ingress<br>up.<br>Check out our docs at https://rancher.com/docs/ | ndby while<br>rule comes |
|                       | If you provided your own bootstrap password during installation, https://rancher.187.ccm.u13.org to get started.                                                                                          | browse to                |
| 1                     | If this is the first time you installed Rancher, get started by run command and clicking the URL it generates:                                                                                            | nning this               |
|                       | <pre>echo https://rancher.187.ccm.u13.org/dashboard/?setup=\$(kubectl get<br/>namespace cattle-system bootstrap-secret -o<br/>template='{{.data.bootstrapPassword base64decode}}')</pre>                  | secret<br>go-            |
| and the second second | To get just the bootstrap password on its own, run:                                                                                                    |                          |
|                       | <pre>kubectl get secretnamespace cattle-system bootstrap-secret template='{{.data.bootstrapPassword base64decode}}{{ "\n" }}'</pre>                                                                       | -o go-                   |
| Master                | Happy Containering!                                                                                                    |                          |
|                       | C. Drocourt                                                                                                    | V2023.01                 |

UNIVERSITÉ de Picardie

ules Verne

Page 26

```
root@maitre:~# kubectl -n cattle-system rollout status deploy/rancher
Waiting for deployment "rancher" rollout to finish: 0 of 3 updated replicas
are available...
Waiting for deployment "rancher" rollout to finish: 1 of 3 updated replicas
are available...
Waiting for deployment "rancher" rollout to finish: 2 of 3 updated replicas
are available...
deployment "rancher" successfully rolled out
```

| root@mait | re:~# <b>ku</b> l | bectl -n catt | le-system ge | t deploy rancher |
|-----------|-------------------|---------------|--------------|------------------|
| NAME      | READY             | UP-TO-DATE    | AVAILABLE    | AGE              |
| rancher   | 3/3               | 3             | 3            | 3m1s             |

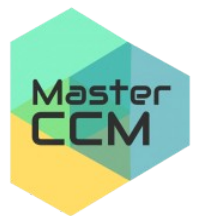

C. Drocourt

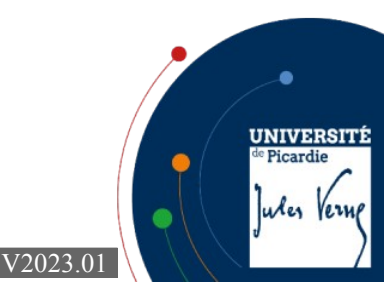

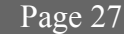

Pour l'intégration Ingress, on vérifie :

| <pre>root@maitre:~# kubect</pre> | l get ing     | gressall-namespa      | ces          |         |       |
|----------------------------------|---------------|-----------------------|--------------|---------|-------|
| NAMESPACE NAME                   | CLASS         | HOSTS                 | ADDRESS      | PORTS   | AGE   |
| cattle-system rancher            | <none></none> | rancher.187.ccm.u13.o | rg           | 80, 443 | 6m20s |
| default myingress                | l nginx       | www.187.ccm.u13.org   | 10.3.134.187 | 80      | 42m   |

Comme il n'y a pas d'adresse IP associée, il faut éditer la règle Ingress pour

spécifier le type :

```
root@maitre:~# kubectl edit ingress rancher -n cattle-system
...
spec:
    ingressClassName: nginx
    rules:
    - host: rancher.187.ccm.u13.org
    http:
```

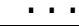

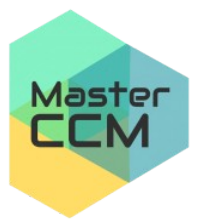

UNIVERSITÉ

ules Verne

<sup>e</sup> Picardie

On vérifie à nouveau :

| root@maitre:  | -# kubectl | get ing | gressall-namespaces     | 5            |         |       |
|---------------|------------|---------|-------------------------|--------------|---------|-------|
| NAMESPACE     | NAME       | CLASS   | HOSTS                   | ADDRESS      | PORTS   | AGE   |
| cattle-system | rancher    | nginx   | rancher.187.ccm.u13.org | 10.3.134.187 | 80, 443 | 8m56s |
| default       | myingress1 | nginx   | www.187.ccm.u13.org     | 10.3.134.187 | 80      | 44m   |

Il aurait été possible également de l'indiquer dans la phase d'installation :

root@maitre:~# helm install rancher rancher-stable/rancher --namespace cattlesystem --set hostname=www.187.ccm.u13.org --set bootstrapPassword=Troup50 --set ingress.ingressClassName=nginx

On peut tester la route en http :

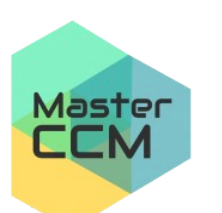

root@maitre:~# curl -I rancher.187.ccm.ul3.org/ HTTP/1.1 308 Permanent Redirect Date: Mon, 08 Jan 2024 16:34:25 GMT Content-Type: text/html Content-Length: 164 Connection: keep-alive Location: https://rancher.187.ccm.ul3.org

UNIVERSIT de Picardie

C. Drocourt

V2023.01

Page 29

#### Il n'y a plus qu'à se rendre à l'URL en https dans un navigateur :

| 😑 👕 local                                                                               |                                                                                |                              | Only User Namespaces     | ~                  | ⊥     | ۲     |          | C       | Q     | ÷        | 1     |
|-----------------------------------------------------------------------------------------|--------------------------------------------------------------------------------|------------------------------|--------------------------|--------------------|-------|-------|----------|---------|-------|----------|-------|
| Cluster ^<br>Projects/Namespaces<br>Nodes 3<br>Cluster and Project Members<br>Events 14 | Cluster Dashboard Provider: Other Kubernetes Version: v1.25.16 Created: 17 min | S ago                        |                          |                    |       | Insta | ll Monit | oring 🚦 | Add C | luster B | 3adge |
| Workloads ~<br>Apps ~<br>Service Discovery ~                                            | 420 Total Resources                                                            | 3 Nodes                      | 12                       |                    |       | Deplo | yment    | s       |       |          |       |
| Storage ~<br>Policy ~                                                                   | Capacity                                                                       |                              |                          |                    |       |       |          |         |       |          |       |
| More Resources 🗸 🗸                                                                      | Pods<br>Used 26/330 7.88%                                                      | CPU<br>Reserved 1.25/6 cores | 20.83% Memor<br>Reserved | <b>y</b><br>0.47/1 | 1 GiB |       |          |         |       | 4.27%    |       |
|                                                                                         |                                                                                |                              | Used 0,                  | 12 GiB             |       |       |          |         |       | 0.00%    |       |

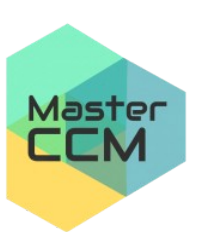

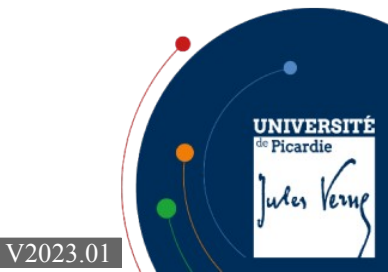